## ¿Cómo ingresar a <u>Mi</u> <u>Zona</u> <u>Uniandina</u>?

## ¡Es muy fácil y rápido!

Ingresa a <u>www.uniandinos.org.co</u>, haz clic en <u>Mi Cuenta</u> y luego en <u>Iniciar sesión</u>.

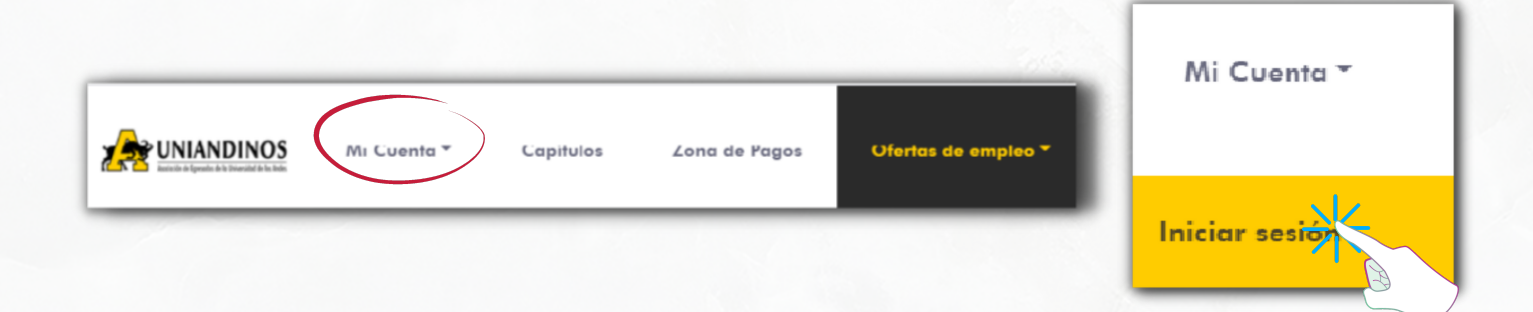

2 Ingresa tu número de cédula y contraseña. Luego, haz clic en <u>Acceder</u>.

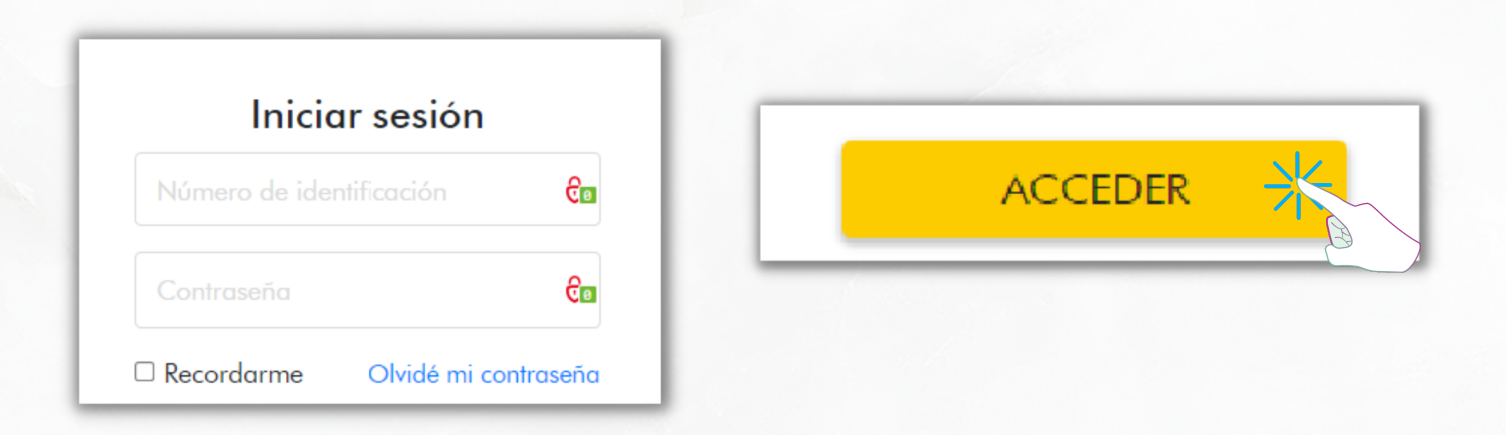

Se abrirá una nueva pestaña, donde deberás ingresar tu número de identificación y hacer clic en <u>RESTABLECER</u>.

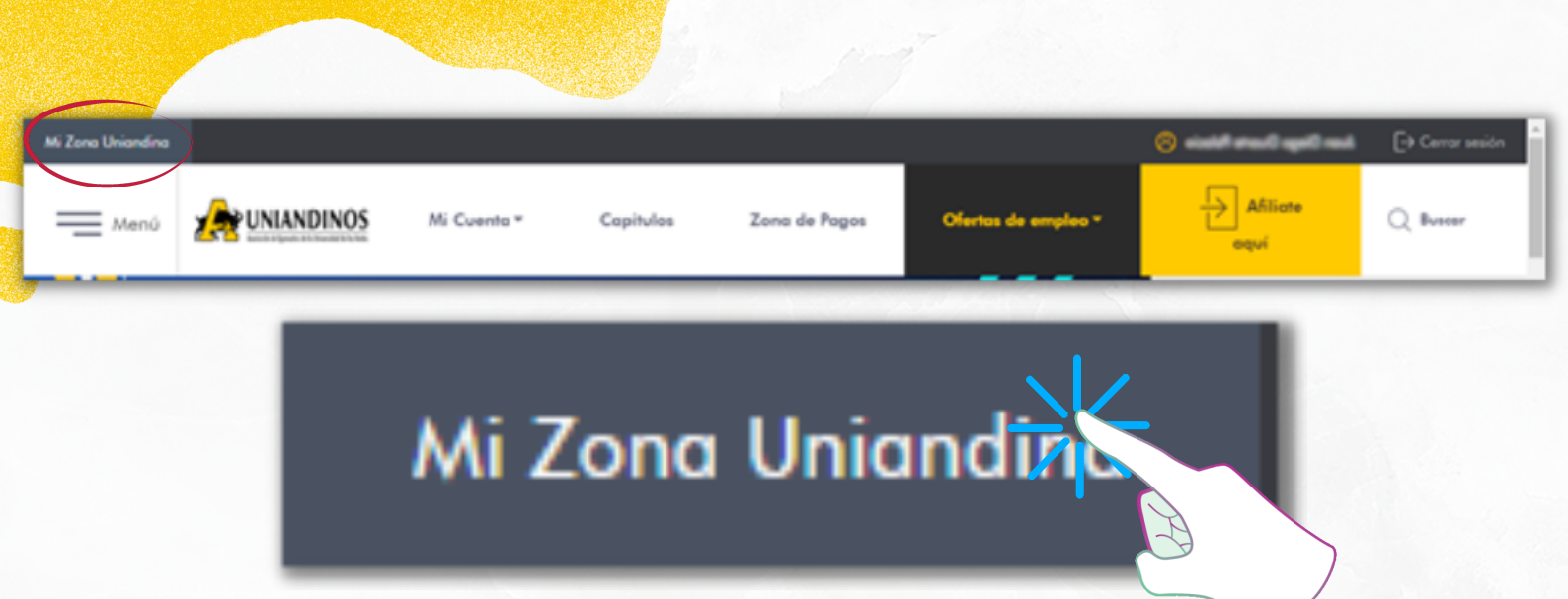

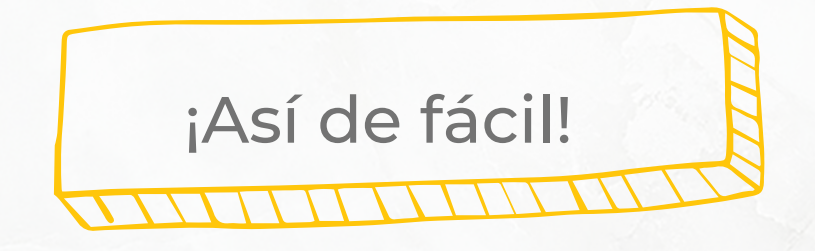

Ahora podrás descubrir todo lo que esta nueva plataforma tiene disponible para ti.